動画キャプチャーの仕方

- 1 Ctrl+ $\uparrow$ + $\Box$ ||
- 2 キャプチャする領域をドラッグして指定

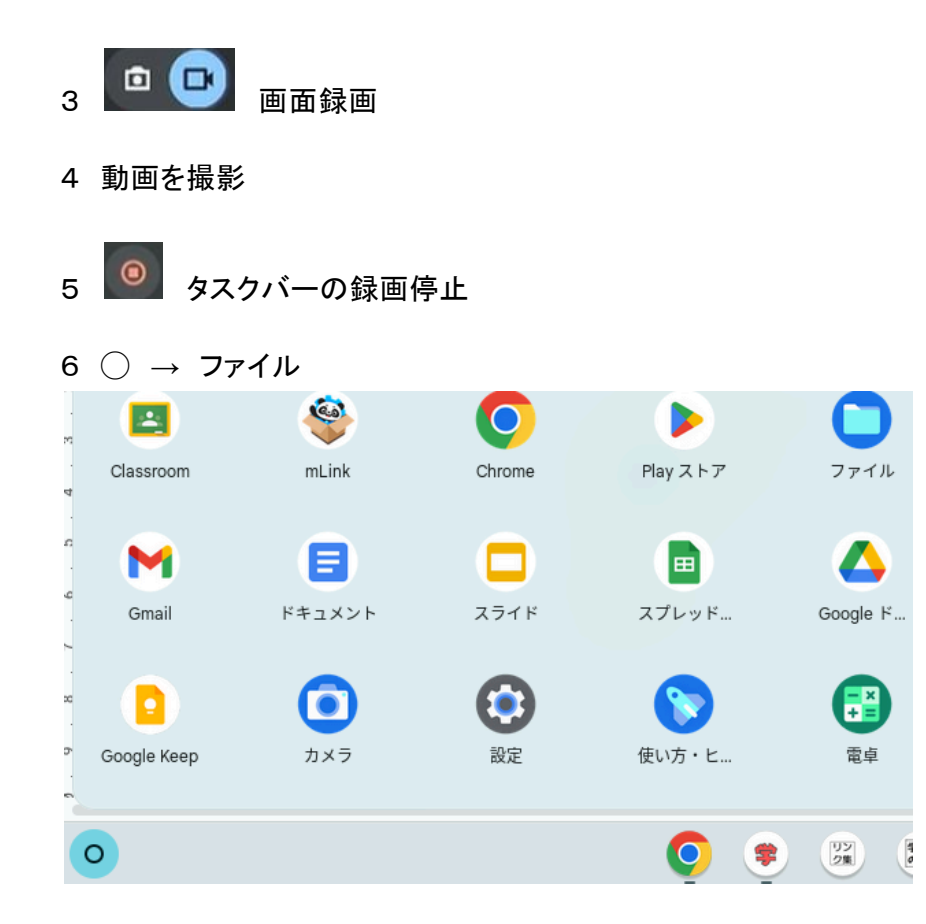

7 ダウンロードフォルダにあるキャプチャ動画をGoogleドライブのマイドライブにコ ピーする。(拡張子が、webmのファイル)

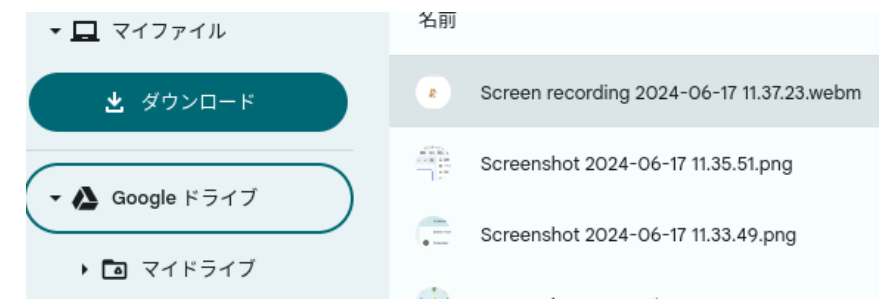

## 8 貼り付け先で、挿入→動画

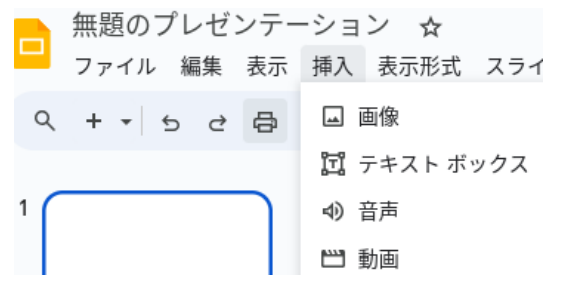

| 動画を挿入               | Q ドライブ内を検索、または URL を…  | ×  |  |  |  |  |
|---------------------|------------------------|----|--|--|--|--|
| YouTube Google ドライブ |                        |    |  |  |  |  |
|                     | 最近使用したアイテム             | ≣  |  |  |  |  |
| マイドライブ              | 今日                     |    |  |  |  |  |
| 共有アイテム              |                        |    |  |  |  |  |
| 最近使用したアイテム          | ► Screen recording 202 |    |  |  |  |  |
|                     |                        |    |  |  |  |  |
| × 1個を選択中            | 1 mm                   | 挿入 |  |  |  |  |

## 9 Googleドライブ→最近使用したアイテム→挿入

10 ◎長崎市教育委員会内の全員にアクセスを許可→共有

| Ο | 他のユーザーと共             | 有        |        |  |  |
|---|----------------------|----------|--------|--|--|
|   |                      | 6        | aki-ci |  |  |
|   | 閲覧者 ▼                |          |        |  |  |
| ٢ | 長崎市教育委員会<br>許可       | 会内の全員にア? | クセスを   |  |  |
|   | アクセスに関する問題は一部解決されません |          |        |  |  |
|   | 閲覧者 ▼                |          |        |  |  |
|   |                      | 共有しない    | 共有     |  |  |